## Sådan giver du Ø90 og/eller InterCount tilladelse til at logge på TastSelv Erhverv på dine vegne

Ønsker du at benytte automatiske overførsel af din momsindberetning til SKAT, så skal du oplyse SKAT om hvilket regnskabssystem, du anvender, og give dette program adgang til at indsende momsangivelsen automatisk. – Det er et krav uanset om du lader din assistent eller revisor i Landbrugsrådgivning Syd/ Dent Grønne Revisor klare indberetning, eller du selv anvender momsmodulet i InterCount.

## Sådan tilmelder du din virksomhed hos SKAT:

- 1. Gå ind på SKAT.dk
- 2. Log på TastSelv Erhverv med dit MitID

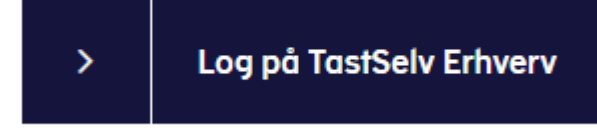

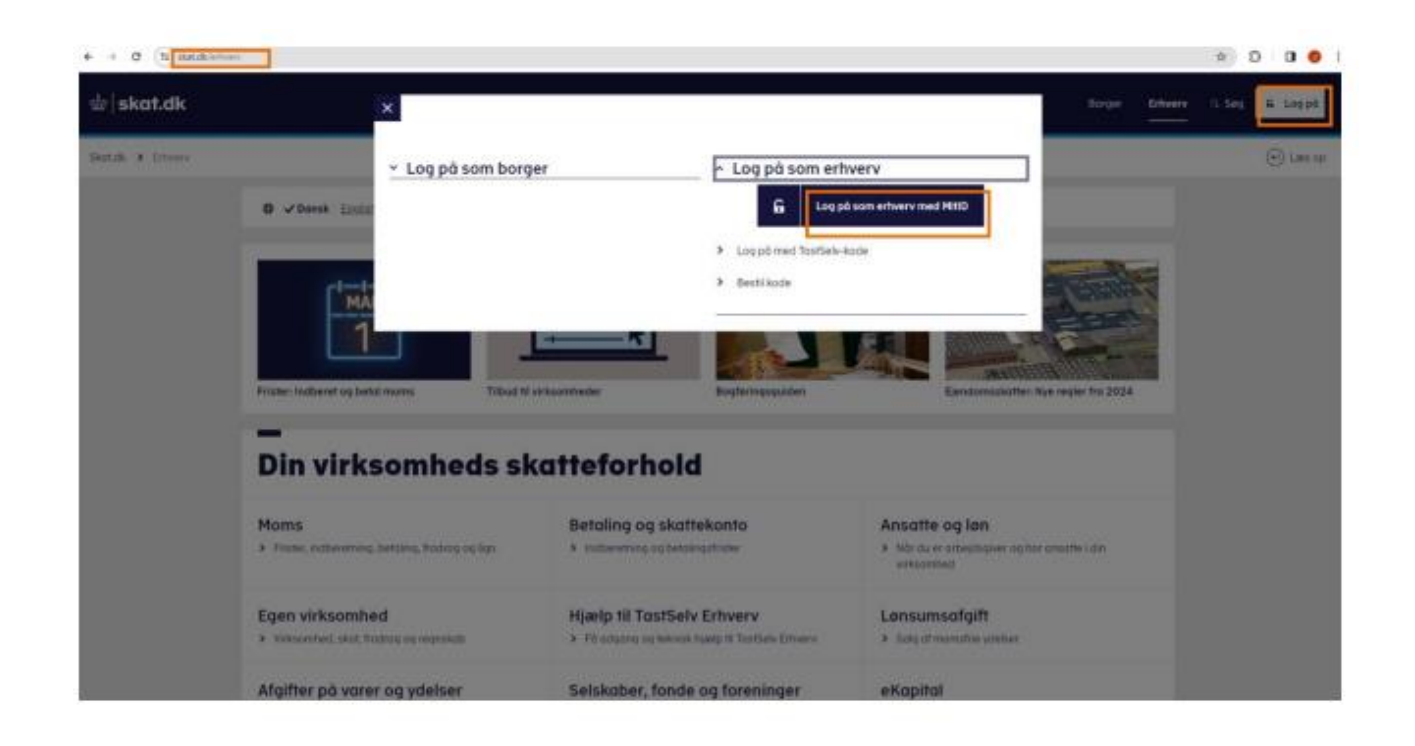

| NEMLOG-IN                             |                                                                                                    |  |
|---------------------------------------|----------------------------------------------------------------------------------------------------|--|
| tiD Lokal IdP.                        |                                                                                                    |  |
|                                       | Dvittstatus                                                                                                    |  |
| Log på hos Skatteforvaltningen Mit 10 | werwai drift                                                                                                    |  |
| REUCERUD O                            | NormID or lukket                                                                                                    |  |
| Skjul                                 | Det er ikke længere muligt at logge ind med Nem2D. Du skal<br>anvende MBID i stødet,                                                                                                    |  |
| PORTARI ->                            | Here information                                                                                                    |  |
| (j) Glemt bruger-107                  | - Silderhed (2)<br>- Marinet log på (2)<br>- One tensingen (2)<br>- Casteline af Mantaesin (2)<br>- Lais am Mitto brivery (2)<br>Webtitigeregelighed                                                                                                    |  |
|                                       | - Titumoetobastarkiminu Ef                                                                                                    |  |
| Husk mit hos Skattelorvaltninden      | Databeskyttelsesforordningen                                                                                                    |  |
| Afbryd Hjølp                          | Na <sup>2</sup> du anvender herstug- in til at bekrafhe din identitiet, biver<br>dies personspilveringer behandet af Digitalisaringsstyrelsen, vi<br>instaneter data fin dit HIED, heurisder dit CHA-navemen. Vi<br>ooberanst, af alkerhofenassisge Ersiget, an historie over din<br>anomalise af Herstug-in is in Alineder. Las mere ein<br>behandlingen af dies gersonspilveringen https://digit.dk/Uh-<br>lessistemenen is tein sentemenen heureenbehanden. |  |

- 3. Tryk på "Profil- og kontaktoplysninger"
- 4. Vælg "Rettigheder og adgange til TastSelv" i menuen til højre
- 5. Vælg "Autoriser revisor m.fl." i menuen til højre

| _        |                                                                                                    |                                                                                |                                                                                            |                                                                  |
|----------|----------------------------------------------------------------------------------------------------|--------------------------------------------------------------------------------|--------------------------------------------------------------------------------------------|------------------------------------------------------------------|
| Auto     | risér revisor/rådgiver                                                                                                    |                                                                                |                                                                                            |                                                                  |
| Logget 1 | nd med                                                                                                    |                                                                                |                                                                                            |                                                                  |
| bu kan p | ive andre vithaumheder fan til at indeneste af vegne el                                                                                                    | down the strategy of the state                                                 | Erivers.                                                                                   |                                                                  |
| ter vita | ambad, ilu analar at autoriara, shal himdan have an                                                                                                    | attenut at individue på -                                                      | egne af klaster. Sat gar de ved at filmelde eig Nevleenerdringen i Se                      | ethic Ethiers under Itali, Antigheiter II Sattlahs Neckerstöring |
|          | ant foretages pr. reflighed, its literro, Lass mana are, itse                                                                                                    | e de articebe de patisticada                                                   | c miner admans \$1                                                                         |                                                                  |
| Retter   | ndeholder unkummhedens uprettelle automationer op                                                                                                    | mulipheder for at slette e                                                     | ler oprette nive auforigationen                                                            |                                                                  |
| a which  | e autoroatorier han een mederit og du taver nye ved at                                                                                                    |                                                                                |                                                                                            |                                                                  |
| 1.5      | algo den rettighed da vil autorsave für og trykke på på<br>offaste sor-Ne-Hartme för den vilkasinfed. Der klase a<br>Allaste soverhald kildete för autorsastenne Gasteniaste<br>ryk på "Ban" för är autorsare                                                                                                    | en ti høyn för later.<br>Zonsene: og trykke på p<br>e for adgang til virkeente | len til højne fot lans van sammen<br>dene "Rostlanglypninger" kan manmalt gælde i førs år) |                                                                  |
| -        | Rettighed                                                                                                    | 1300-/38-44                                                                    | Firmanavo e                                                                                | Matdata                                                          |
|          | Bkattakorto - kontoejar                                                                                                    |                                                                                | Sonderjyvk Landbofonening                                                                  | 03-02-0034                                                       |
|          | Memorahysise                                                                                                    |                                                                                | Banderyvsk Landbeforaning                                                                  | 21-12-2099                                                       |
|          | BU-salg uden mente                                                                                                    |                                                                                | Sanderysk Landbolstering                                                                   | 30-12-2099                                                       |
| Π.       | Registraringshavis                                                                                                    |                                                                                | Senderyysh: LandSeSonening                                                                 | 11-12-2099                                                       |
|          | Biations/verifiger                                                                                                    |                                                                                | Randersisk Landbolanening                                                                  | 04-02-3028                                                       |
|          | mena                                                                                                    |                                                                                | Randerych Landseferening                                                                   | 31-12-2099                                                       |
| D.       | Se skattelorto                                                                                                    |                                                                                | Sandergyek Landboforening                                                                  | 63-62-203#                                                       |
| 0        | disformat                                                                                                    |                                                                                | Dandargysk Landboltzaning                                                                  | 13-01-2124                                                       |
|          | :                                                                                                    |                                                                                |                                                                                            |                                                                  |
|          | Rec: Anappe on Switting up Attack ** [or<br>280: Anappe on Switting or Addition<br>870: Nanopa in Algorithe of retainer<br>870: Remove and an Talanyadopedentes<br>contain Anappe of the second second<br>advictorith<br>197: Anappe of the second second of Merices<br>197: Second second on a public<br>197: Second second on a public<br>197: Second second on a public<br>197: Second second second public<br>197: Second second second second second second second<br>197: Second second secon                                                                                                    |                                                                                |                                                                                            |                                                                  |
| C        | Nervinkasinkad - adjary for registration promotion                                                                                                    | -                                                                              |                                                                                            |                                                                  |
|          | KBC, da registrating<br>Se statistication<br>Statistication - localized<br>Statistication - localized<br>Statistication - localized<br>Statistication<br>Realized Statistication<br>Realized Sta | T                                                                              |                                                                                            |                                                                  |

 Vælg "NemVirksomhed – adgang for regnskabsudbyder" i rullemenuen nederst under kolonnen "Rettighed". Feltet er markeret med en rød stjerne. Tryk derefter på pilen til højre for dit valg.

Autorisér revisor/rådgiver Logget ind med Du kan give andre vinksomheder lov til at indberette på vegne af din vinksomhed i TastSelv Erhverv. Den wrisonshed, du preler at autorisere, skal fonnden heve accepteret at indevente på vepre af klienter. Det gar de ved at Nimelde og Revisionsforingen i Tastielv Driveru, under Profil, Rettigheder til Tastielv, Revisionsforingen astion foretages pr. rettighed. fr. Homa. Laes mere om. hvad de enkelte 🔶 <u>rettigheder giver adgano ti</u>l. ernaet indehalder orkaorihedens constitude autorisationer og muligheden for at slette eller sprette nye autorisationer tede automationer kan ses nederat og du laver nye ved at: Valge den rettighed de vil automare for og trykke på pilen til højre for laten.
Inditate ovrike-normen for den vinansmede, der skal automares, og trykke på pilen til højre for ovrike-normen.
Inditate servike-normen for den vinansmede (automare) for adgang til vinansmedens "Blattaspilvninger" kan maximalt gælde i fem år)
Tryk på "Gent" for et extenses Firm Rettighed EXE-Jag-or Firmar -Slutidate Sandariyak Landbollsranin Nonisrafusion Senderjysk Landbeforen 31-12-2099 Durasig solan mome Sendarjysk Landboforening 31-12-2099 Registreringsbavis Bandarpysk Landboferening 31-12-2099 Skattasplyaninger Sandertysk Landbolarening 04-02-2029 Marrie Sonderpysk Landbofstening 31-12-2099 D Ste shatte Sendargyak Landbeforening 03-02-2034 eIndiamat Renderpait Landbollstening 13-01-0124 (list ned - adgang for regn 💙 💽 filet autorisation Ceve 1

Den vokaamhed, du anaker at autorisere, skal fannden have acopteret at indberette på vegne af Klienter. Det ger de ved at tilmalde og Revesoronbergen i TaatSelv Erhverv, under Polil, Rettigheder til TaatSelv, Revesoronberge. Autorisation fivetapes pr. rettighed, fx Nons. Des mere om, hvad de enkelte **+** (sttigheder elstat.abgano.18). Skenteat indeholder virkaamhedere sporttede autorisationer og muldpeden før at aktiv eller opratis nye autorisationer. Oprettede autorisationer kan aste nedeste og du lævir mye vod at: 1. Valge den rettighed da vil autorisere for og trykke på gelen til høyre for løven. 2. Indbaste over Jese-ommer for den virksomhed, de skal autoriserer, og trykke på gelen til høyre for over-tes-nammer. 3. Trifteste evenuel skalans for autorisationen (autorisation for algong til virksomhederen "Skatheligevirken resember gelet i fem &r) 4. Frist og "Over" firet et uppriser.

| Bisittekonto - kentoigie Santergak Landbeforening 0140-2034   Monserfusion Santergak Landbeforening 21-22-2090   BU selg idea noma Santergak Landbeforening 31-12-2090   Begistreingsbesis Santergak Landbeforening 31-12-2090   Skatteepijsninger Santergak Landbeforening 31-12-2090   Katteepijsninger Santergak Landbeforening 31-12-2090   Katteepijsninger Santergak Landbeforening 31-12-2090   Skatteepijsninger Santergak Landbeforening 31-12-2090   Skatteepijsninger Santergak Landbeforening 31-12-2090   Skatteepijsninger Santergak Landbeforening 31-12-2090   Skatteepijsninger Santergak Landbeforening 31-12-2090   Skatteepijsninger Santergak Landbeforening 31-12-2090   Skatteepijsninger Santergak Landbeforening 31-12-2090   Skatteepijsninger Santergak Landbeforening 31-12-2090   Skatteepijsninger Santergak Landbeforening 31-12-2090   Skatteepijsninger Santergak Landbeforening 31-12-2090   Skatteepijsninger Santergak Landbeforening 31-12-2090   Skatteepijsninger Santergak Landbeforening 31-12-2090   Skatteepijsninger Santergak Landbeforening 31-12-2090                     | Fjern . | Rettighed                                   | CVR-/SE-m | Firmanavs A               | Skridato   |
|----------------------------------------------------------------------------------------------------|---------|---------------------------------------------|-----------|---------------------------|------------|
| Monsultation Statustysk Landbidreming 21-12-2099   BU selg siden mena Statustysk Landbidreming 31-12-2099   Registreingabesis Statustysk Landbidreming 31-12-2099   Skatteplysninger Statustysk Landbidreming 44-22-2028   Mons Sandbrysk Landbidreming 64-22-2028   Skatteplysninger Sandbrysk Landbidreming 64-22-2028   Skatteplysninger Sandbrysk Landbidreming 64-22-2028   Skatteplysninger Sandbrysk Landbidreming 63-02-2034   Skatteplysninger Sandbrysk Landbidreming 63-02-2034   Skatteplysninger Sandbrysk Landbidreming 63-02-2034   Skatteplysninger Sandbrysk Landbidreming 63-02-2034   Skatteplysninger Sandbrysk Landbidreming 63-02-2034   Skatteplysninger Sandbrysk Landbidreming 63-02-2034   Skatteplysninger Sandbrysk Landbidreming 63-02-2034   Skatteplysninger Sandbrysk Landbidreming 63-02-2034   Skatteplysninger Sandbidreming 63-02-2034   Skatteplysninger Sandbidreming 74-200-2027                                                                                                    | 0       | Skattskonto - kontoejer                     |           | Sanderjysk Landboforening | 03-02-2034 |
| B2 selp side mema Sanderysk Landbeforening 31:12:2099   Registreingsbesis Sanderysk Landbeforening 31:12:2099   Skatteophysninger Sanderysk Landbeforening 44:02:2020   Mans Sanderysk Landbeforening 44:02:2020   Sis skatteophysninger Sanderysk Landbeforening 44:02:2020   Sis skatteophysninger Sanderysk Landbeforening 31:12:2099   Sis skatteophysninger Sanderysk Landbeforening 44:02:2020   Sis skatteophysninger Sanderysk Landbeforening 31:12:2099   Sis skatteophysninger Sanderysk Landbeforening 31:12:2099   Sis skatteophysninger Sanderysk Landbeforening 31:12:2099   Sis skatteophysninger Sanderysk Landbeforening 31:12:2099   Sis skatteophysninger Sanderysk Landbeforening 31:12:2099   Sis skatteophysninger Sanderysk Landbeforening 31:12:2099   Sis skatteophysninger Sanderysk Landbeforening 31:12:2099   Sis skatteophysninger Sanderysk Landbeforening 31:12:2099   Sis skatteophysninger Sanderysk Landbeforening 31:12:2099   Sis skatteophysninger Sanderysk Landbeforening 31:12:2099   Sis skatteophysninger Sanderysk Landbeforening 31:12:2099   Sis skatteophysninger Sandery |         | Momanufusion                                |           | Sandarjyak Landböforering | 21-12-2099 |
| Registreingsbeis Sasteryek Landbeforening 31-12-2099   Skatteoplysninger Senderyek Landbeforening 04-02-3020   Mans Senderyek Landbeforening 04-02-3020   Se skattekents Senderyek Landbeforening 03-02-3034   eindkonst Senderyek Landbeforening 03-02-3034   eindkonst Senderyek Landbeforening 03-02-3034   eindkonst Senderyek Landbeforening 03-02-3034   Senderyek Landbeforening 13-12-304 13-12-304   Senderyek Landbeforening 59-02-3034 13-12-304                                                                                                    |         | BU-selp uden moma                           |           | Sanderjysk Landbeforening | 31-12-2099 |
| Skatteoplysninger Senderlysk Landbeforening 04-02-3028   Home Senderlysk Landbeforening 31-32-2099   Se skatteokanto Senderlysk Landbeforening 05-0234   eindkomst Senderlysk Landbeforening 05-0234   eindkomst Sonderlysk Landbeforening 05-0234   image: senderlysk Landbeforening 05-0234 05-0234   image: senderlysk Landbeforening 05-0237 19-02027                                                                                                    |         | Registreringsbevia                          |           | Sanderjyek Landboforening | 31-12-2099 |
| Manis Sanderlysk Landbofsrening 33-12-2099   Se skutskonto Sanderlysk Landbofsrening 03-02-3034   eindkonst Sonderlysk Landbofsrening 13-41-2124   * * *   * 15477083 15477083                                                                                                    |         | Skatteoplyananger                           |           | Sanderjyek Landboforening | 04-02-2029 |
| Se skatskorts Senderlysk Landbofsrening 03-02-3034   eindkorts Sonderlysk Landbofsrening 13-03-2034   * *   * *   * *   * *                                                                                                    |         | Home                                        |           | Sandertysk Landboforening | 31-12-2099 |
| eindkonst Sonderysk Landbolsreining 13-63-2324                                                                                                    | 0       | Se eksettekonto                             |           | Sænderjyek Landbofonening | 03-02-2034 |
| * * * * * * * * * * * * * * * * * * *                                                                                                    | 0       | eindkomst                                   |           | Sonderjysk Landboforening | 13-91-2124 |
|                                                                                                    |         | •<br>Nervicksonted - adgains for reprint () | 15477083  |                           | *          |

7. Indtast CVR nummer på Grøn Marketing ApS: **15477083** i feltet til højre markeret med en rød stjerne.

Tryk på pilen til højre for din indtastning

**BEMÆRK – det er Grøn Marketing ApS' CVR nummer, som skal indtastes – og ikke et andet!** Det er Grøn Marketing, som Ø90 og InterCount anvender til at håndtere sikkerhedscertifikater i forbindelse med kommunikation med SKAT.

8. I feltet under kolonnen "Slutdato" vælger du, hvor længe adgangen skal gælde.

Standard er maksimalt 3 år og vi anbefaler, at du ikke rettet dette.

## 9. Tast "Gem"

Sådan ser billedet ud, når du er færdig:

|      | endempider vokaldimisedens opremede automastioner og mi                                                                                                    | zogrieden for at siette ener                                                        | opratie nya autorizationet                                                           |            |
|------|----------------------------------------------------------------------------------------------------|-------------------------------------------------------------------------------------|--------------------------------------------------------------------------------------|------------|
| 1.1  | velge den rettighed da vit autorisere for og trykke på pler<br>røbade ov-/se-narmer for den viksponied, der skal auto<br>røbade eventuel skutisto for autorisetionen (autorisetion<br>nys på "Gen" for at autorisere | i til højne for batan.<br>stiseres, og trykke på pile<br>for adgatg til virksomhede | n til höjre för overlærnammer.<br>Im "Skattesplyninger" kan maximalt galde i fem år) |            |
| en l | Rettighed                                                                                                    | CVII-/SE or                                                                         | timumon +                                                                            | Shutdate   |
| 1    | Nerr/Virksomhed - adgang for regnskabasystemudbyder                                                                                                    | 15477083                                                                            | GRON MARKETING ApS                                                                   | 28-02-2027 |
| )    | Skattekonto - kontoejer                                                                                                    |                                                                                     | Sonderlysk Landboforening                                                            | 03-02-2034 |
| 7    | Nonarafiaion                                                                                                    |                                                                                     | Sandarjysk Landboforwring                                                            | 21-12-2099 |
| 3    | EU-salg uden mome.                                                                                                    |                                                                                     | Senderjysk Landboforening                                                            | 31-12-2099 |
| 3    | Registreringabevia                                                                                                    |                                                                                     | Banderjysk Landboforening                                                            | 31-12-2099 |
| j.   | Skatteoplyaninger                                                                                                    |                                                                                     | Senderlysk Landboforening                                                            | 04-02-2029 |
| 1    | Hans                                                                                                    |                                                                                     | Benderjyski Landboforening                                                           | 31-12-2099 |
| 3    | Se skattekonto                                                                                                    |                                                                                     | Senderlysk Landboforening                                                            | 03-02-2034 |
| 5    | ebidkomat                                                                                                    |                                                                                     | Senderjysk Landboforening                                                            | 13-01-2124 |
|      | ■<br>AEO: Antoge on bevilling og rettel v                                                                                                    | *                                                                                   |                                                                                      |            |

## 10. Du kan nu lukke billedet

Du har nu giver Ø90/InterCount tilladelse til at logge på TastSelv Erhverv på dine vegne for den periode, som du har valgt

Du kan til enhver tid slette tilladelsen ved at markere rettigheden og tryk **Slet autorisation**.